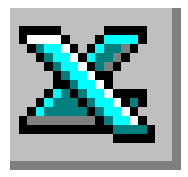

# LE TABLEUR EXCEL

# Mise en forme d'un tableau

# TRAVAIL A FAIRE

### 1) Saisir le tableau de l'Annexe.

#### ANNEXE

|    | А                             | В         | С         | D         | E        | F        | G |  |  |  |  |  |  |  |  |
|----|-------------------------------|-----------|-----------|-----------|----------|----------|---|--|--|--|--|--|--|--|--|
| 1  |                               |           |           |           |          |          |   |  |  |  |  |  |  |  |  |
| 2  | RECETTES DU IER SEMESTRE 1999 |           |           |           |          |          |   |  |  |  |  |  |  |  |  |
| 3  |                               |           |           |           |          |          |   |  |  |  |  |  |  |  |  |
| 4  |                               |           |           |           |          |          |   |  |  |  |  |  |  |  |  |
| 5  | Mois                          | SECTEURS  |           |           |          |          |   |  |  |  |  |  |  |  |  |
| 6  |                               | 1         | 2         | 3         | 4        | 5        |   |  |  |  |  |  |  |  |  |
| 7  | janvier                       | 12 000,00 | 10 000,00 | 5 000,00  | 3 500,00 | 7 900,00 |   |  |  |  |  |  |  |  |  |
| 8  | février                       | 11 000,00 | 12 000,00 | 7 000,00  | 5 000,00 | 5 400,00 |   |  |  |  |  |  |  |  |  |
| 9  | mars                          | 13 000,00 | 13 000,00 | 8 000,00  | 7 200,00 | 3 000,00 |   |  |  |  |  |  |  |  |  |
| 10 | avril                         | 15 000,00 | 20 000,00 | 6 000,00  | 6 000,00 | 8 000,00 |   |  |  |  |  |  |  |  |  |
| 11 | mai                           | 17 000,00 | 19 000,00 | 9 000,00  | 8 900,00 | 4 500,00 |   |  |  |  |  |  |  |  |  |
| 12 | juin                          | 16 000,00 | 22 000,00 | 10 000,00 | 6 700,00 | 6 000,00 |   |  |  |  |  |  |  |  |  |
| 13 |                               |           |           |           |          |          | - |  |  |  |  |  |  |  |  |
| 14 |                               |           |           |           |          |          |   |  |  |  |  |  |  |  |  |

- Saisir le titre du tableau en A2
- Saisir le titre de la première colonne (Mois) en A5 et le titre SECTEURS en B5.
- Saisir le nombre 1 en B6 et 2 en C6. Créer une suite de nombres jusqu'à 5.
- Saisir le mois janvier en A7 et créer une suite de mois jusqu'à juin.
- Saisir toutes les données

### 2) Mettre le tableau en forme.

- Mettre le titre du tableau en caractères gras et italiques
- Centrer le titre du tableau sur les colonnes A, B, C, D, E, F
- Centrer les titres des colonnes.
- Centrer SECTEURS sur les colonnes B, C, D, E, F
- Aligner à droite les données de la plage de cellules A7:A12
- Présenter les données numériques avec séparateur de milliers et 2 décimales.
- Tracer le cadre et les lignes du tableau

#### 3) Enregistrer et imprimer

# AIDE TECHNIQUE

### 1) Appliquer une mise en forme des cellules à l'aide du menu :

• Mise en forme des nombres

| vombre Alignemer       | Aparcu                                                 |
|------------------------|--------------------------------------------------------|
| gategorie:<br>Standard | 225 70 6                                               |
| Nombre                 |                                                        |
| Monétaire              | Nombre de décimales:                                   |
| Comptabilité           |                                                        |
| Date                   | Symbole:                                               |
| Heure                  | E N V                                                  |
| Pourcentage            | Newboos admitter                                       |
| Fraction               | Munitives negatives:                                   |
| Scientifique           | -1 234,10 F                                            |
| Texte                  | 1 234,10 F                                             |
| Spécial                | -1 234,10 F                                            |
| Personnalisé           | -1 234,10 F                                            |
|                        |                                                        |
|                        |                                                        |
| es formats Monétaire   | e sont utilisés pour des valeurs monétaires générales. |
| kilisez les formats Co | motabilité pour aligner les décimaux dans une colonne. |

Sélectionner la (ou les cellules) contenant les nombres à mettre en forme

Commande Format, Cellule, Onglet : Nombre.

Dans la liste Catégorie, sélectionner votre choix.

Le résultat de la mise en forme s'affiche dans l'encadré Aperçu

# • Mise en forme : police, taille des caractères, bordures, motifs, etc. Choisir les options souhaitées dans les onglets *Police, Bordures, Motifs*, etc.

Note : Excel permet d'effectuer des mises en forme de texte différentes à l'intérieur d'une même cellule ; voir la fiche pratique 2 &1

## 2) Modifier le format des nombres à l'aide de la barre d'outils :

- Sélectionner la (ou les cellules) contenant les nombres à mettre en forme
- Si la barre d'outils *Mise en forme* n'est pas affichée sur l'écran, demander son affichage par la commande : *Affichage, Barre d'outils*. Cliquer sur *Mise en forme*
- Cliquer sur le bouton correspondant au format désiré (format monétaire, pourcentage ou séparateur de milliers, etc.)

| Arial | <b>-</b> 10 | • | G | I | <u>s</u> | Ē | ≣ | ≣ | <b>9</b> | % | 000 | <b>*</b> ,0 | ,00<br>•,0 | • | ŧ |   | ÷ - | <mark>گ</mark> - | - <u>A</u> |   |  |
|-------|-------------|---|---|---|----------|---|---|---|----------|---|-----|-------------|------------|---|---|---|-----|------------------|------------|---|--|
|       |             |   |   |   |          |   |   |   |          |   |     |             | -          |   |   | 1 |     |                  |            | _ |  |

### **Exemples** : Cliquer sur

**pour appliquer un séparateur de milliers à un nombre.** L'avantage de ce format est de conserver l'alignement des nombres à droite, tout en ne collant pas sur le bord de la cellule

bour afficher une décimale supplémentaire à l'écran,

pour supprimer l'affichage d'une décimale à l'écran,

pour mettre un nombre en format monétaire,

pour appliquer un format pourcentage à un nombre.

### 3) <u>Centrage d'un titre sur plusieurs colonnes</u>

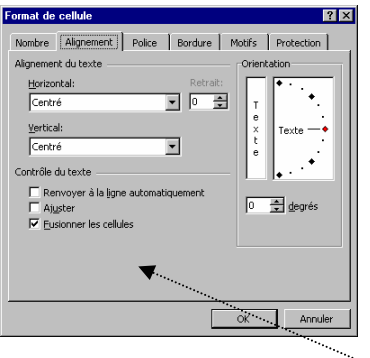

Sélectionner la cellule contenant un titre à centrer sur plusieurs colonnes, et étendre la sélection à la plage de cellules sur laquelle ce titre doit être centré.

Centrer sur plusieurs colonnes à l'aide du menu.
Commande : Format, Cellule. Onglet : Alignement.
Dans la partie Alignement du texte, sélectionner dans l'encadré

Horizontal : Centré. Vertical : Centré

Dans la partie *Contrôle du texte*, cocher l'option : <u>*Fusionner les cellules*</u>

Valider par <OK>.

• Centrer sur plusieurs colonnes à l'aide d'une icône. Cliquer sur l'icône **Eu** Fusionner et centrer.

Avec cette méthode le texte n'est pas centré verticalement. Pour qu'il le soit, il faut utiliser la commande *Format*, *Cellule* onglet : *Alignement*. Sélectionner l'option *Centré* dans la zone de texte *Alignement du texte Vertical* (voir ci-dessus).

### 4) Encadrer une ou plusieurs cellules à l'aide de certaines icônes d'Excel :

Excel 97 dispose d'une barre d'outils *Bordures*, accessible en cliquant sur l'icône *Bordures* de la Barre d'outils *Mise en forme*.

Excel

Cliquer sur cette icône pour afficher la barre d'outils qui permet de créer des bordures plus rapidement.

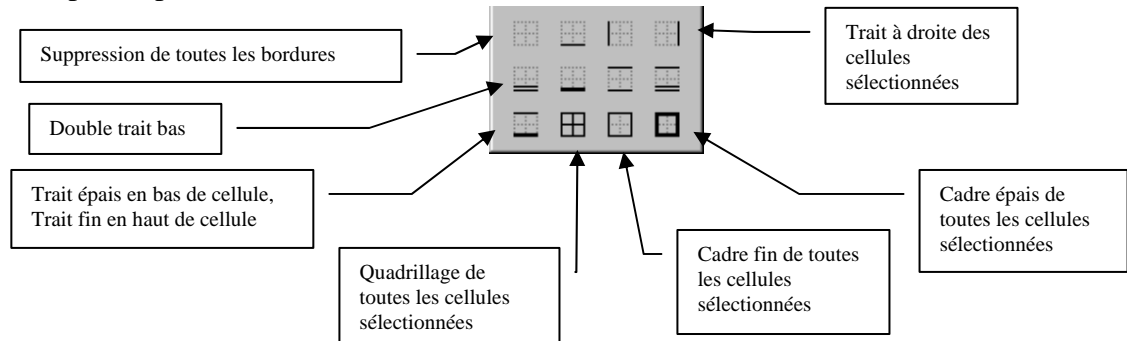

### 5) Encadrer une ou plusieurs cellules à l'aide d'une commande d'Excel :

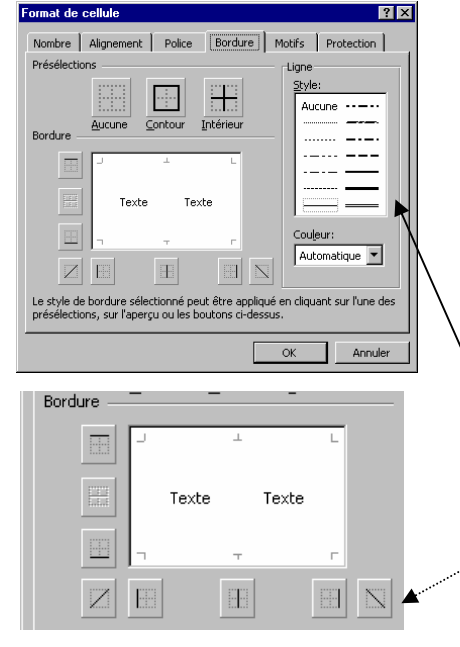

Il est possible de tracer des traits sur un ou plusieurs côtés de la sélection d'une ou plusieurs cellules à l'aide d'une commande d'Excel

Sélectionner la (ou les cellules) à encadrer Commande : *Format, Cellule.* 

La fenêtre Format de cellule s'affiche à l'écran

Onglet : *Bordure* 

Dans la zone *Présélections* cliquer sur *Contour* (pour encadrer la cellule ou le bloc de cellules sélectionnées). Cliquer sur *Intérieur* (pour tracer des traits à l'intérieur du bloc de cellules sélectionnées).

Accepter le style de trait sélectionné dans l'encadré *Ligne* ou sélectionner un autre style de trait.

Cliquer sur l'une des icônes de la zone *Bordure* pour personnaliser les encadrements

Cliquer sur le bouton *<*OK*>* 

# 6) <u>Supprimer l'affichage du quadrillage d'Excel</u> :

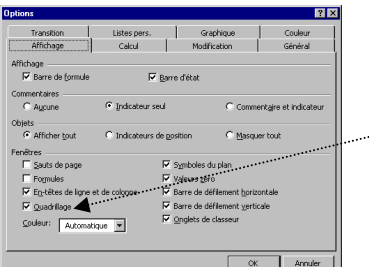

Commande : *Outils, Options* Onglet : *Affichage* Désactiver l'option *Quadrillage* dans l'encadré *Fenêtre* 

#### 7) Supprimer le cadre d'un tableau : Sélectionner la (ou les cellules) dont l'encadrement est à modifier Commande : Format, Cellule. Onglet : Bordure

Désactiver les options correspondantes. Cliquer sur <OK>